# FinSign aktivieren

Für das E-Banking der Ersparniskasse Speicher benötigen Sie ein Smartphone mit Internetzugang (iOS oder Android), kombiniert mit einem Computer (alternativ kann auch ein Browser auf einem separaten mobilen Gerät verwendet werden).

#### Weshalb braucht es zwei Geräte?

Der Computer dient dazu, sich im E-Banking anzumelden, um z.B. eine Zahlung zu erfassen. Auf dem Smartphone bestätigen Sie, dass Sie sich angemeldet haben. Die hier angewendete, sogenannte «Zwei-Faktor-Authentifizierung», ist aktuell eines der sichersten Anmeldeverfahren im E-Banking.

### Erhaltene Unterlagen zur Aktivierung

Im Abstand von einigen Tagen haben Sie einen Brief mit Vertragsnummer und Passwort und einen Brief mit Ihrem FinSign Aktivierungscode erhalten. Diese Unterlagen benötigen Sie nun für die Aktivierung.

## Befolgen Sie bitte folgende Schritte

| 1 | Laden Sie die App «FinSign» herunter und<br>installieren Sie diese auf dem Smartphone.<br>Suchen Sie nach dem Stichwort «FinSign» oder<br>verwenden Sie den QR-Code.<br>Wichtig: Pro QR-Code kann <b>nur ein Gerät</b><br>aktiviert werden! Weitere Geräte können im<br>E-Banking unter Einstellungen<br>«Login verwalten/FinSign App aktivieren»<br>hinzugefügt werden. |                                                                                                    | COURSE CONSIGNATION<br>COURSE COURSE CO |
|---|----------------------------------------------------------------------------------------------------|----------------------------------------------------------------------------------------------------|----------------------------------------------------------------------------------------------------|
| 2 | Öffnen Sie die App und wählen Sie<br><b>«STARTEN»</b> . Richten Sie nun die Kamera auf<br>den QR-Code aus Ihrem zweiten Brief (FinSign<br>Aktivierungscode).<br>Der Aktivierungscode kann unter <b>«MANUELL</b><br><b>VERSUCHEN»</b> ebenfalls eingegeben werden.                                                                                                    |                                                                                                    | Image: Contract of the contract of the contract                                  |
| 3 | Legen Sie nun Ihrn persönliche Zahlen-PIN<br>(mindestens 6 Zahlen) fest und wiederholen Sie<br>die Eingabe. Drücken Sie anschliessend auf<br><b>«AKTIVIEREN»</b> . Die PIN benötigen Sie, um sich<br>zukünftig in der App anzumelden.                                                                                                    | Image: Second second second |                                                                                                    |

# FinSign aktivieren

|   | _                                                                                                    | Seite: 2/2                                                                                                    |
|---|----------------------------------------------------------------------------------------------------|----------------------------------------------------------------------------------------------------|
| 4 | Rufen Sie nun auf Ihrem Computer die Login-<br>Seite<br><u>https://ebanking.ersparniskassespeicher.ch</u> auf.<br>Geben Sie nun Ihre Vertragsnummer und das<br>Passwort aus Ihren Unterlagen ein. Klicken Sie<br>anschliessend auf <b>«LOGIN»</b> .<br>Hinweis für Mac/Safari:<br>Sollten Sie von Safari aufgefordert werden, ein<br>Benutzerzertifikat auszuwählen, wählen Sie<br><b>«Abbrechen»</b> . Für das Login mit FinSign ist kein<br>Benutzerzertifikat notwendig. | VERTIFIAGSNUMMER         A         PASSWORT         D         LOCIN                                                                                                    |
| 5 | Geben Sie jetzt Ihre festgelegte PIN ein und<br>drücken Sie <b>«LOGIN»</b> .<br>Überprüfen Sie die angezeigten Angaben und<br>bestätigen Sie das Login <b>mittels grünem</b><br><b>Haken</b> .                                                                                                    | It Starting 40     Image: Starting the single starting     PNI singless     PNI vergesser?     Image: Starting the single starting the single starting     PNI vergesser?     Image: Starting the single starting the single starting the |
| 6 | Nun werden Sie aufgefordert ein neues<br>Passwort zu erstellen. Das aktuelle Passwort<br>entnehmen Sie bitte Ihren Unterlagen und legen<br>mittels aufgeführter Kriterien ein neues Passwort<br>fest. Drücken Sie anschliessend auf<br><b>«Bestätigen»</b> .<br>Nun haben Sie sich im E-Banking erfolgreich<br>angemeldet.                                                                                                    | AKTUELLES E BANKING PASSWORT                                                                                                    |

#### Systemanforderungen

Das E-Banking funktioniert mit den folgenden Betriebssystemen:

Computer:

- Windows 8.1 und höher
- Mac OS X ab 10.13

Smartphone:

- iOS ab 10.0
- Android ab 5.0

### Was tun, wenn Sie kein geeignetes Smartphone besitzen?

Wenn Sie kein kompatibles Android-Smartphone oder iPhone haben, kontaktieren Sie uns bitte. Gerne bieten wir Ihnen ein anderes Anmeldeverfahren an.

### Kontaktadresse bei Fragen

Ersparniskasse Speicher, Hauptstrasse 21, 9042 Speicher Telefon 071 344 10 66 | E-Mail info@ersparniskassespeicher.ch